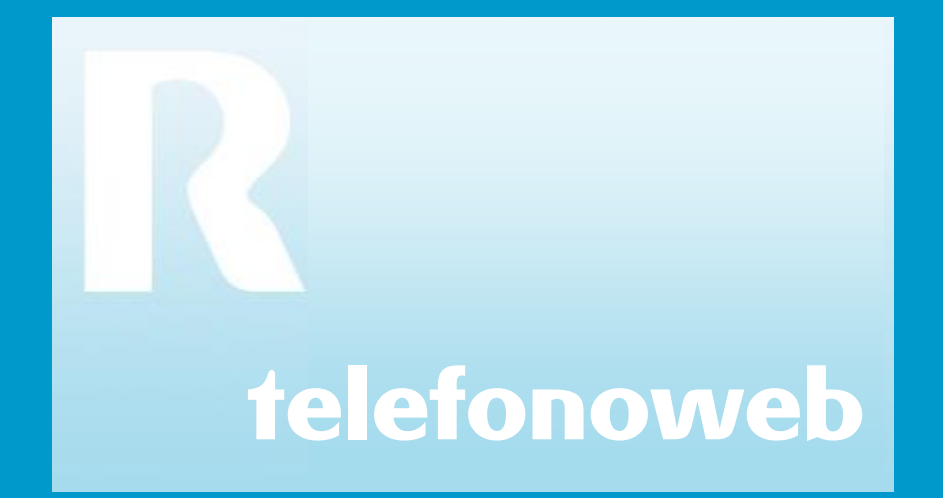

### guía de usuario

### teléfono web – introducción

# teléfono web R

#### introducción

Este manual es una pequeña guía de referencia al **teléfono web R** que se ofrece como servicio adicional de "fixo no pc". El **teléfono web R** es una interfaz web que enriquece la experiencia del teléfono tradicional permitiendo configurar las preferencias e información personal, consultar la agenda corporativa, editar la agenda personal, acceder al registro de llamadas recibidas y emitidas, programar los desvíos inteligentes o una ruta de recepción de llamadas, y todo desde un navegador web en cualquier ubicación con acceso a internet sin necesidad de descargar ningún programa.

Es recomendable tener el navegador con el **teléfono web R** abierto mientras se siguen las instrucciones detalladas en este documento. Las capturas de pantalla mostradas en él pueden divergir según el navegador o la versión empleada.

Esta guía no contiene información específica de configuración. Para conocer los datos particulares requeridos para el acceso, por favor, consulte a su administrador de sistema o contacte con el Centro de Atención al Cliente.

| acceso     |                 |                                                                                                    |  |
|------------|-----------------|----------------------------------------------------------------------------------------------------|--|
|            |                 | <ol> <li>Introduce la siguiente dirección url en tu navegador web:<br/>http://www.telefonoweb.com</li> </ol>                                                                                                    |  |
| usuario    | usuario@dominio | <ol> <li>En la pantalla de bienvenida del telefono web se requerirá la siguiente<br/>información:</li> </ol>                                                                                                    |  |
| contraseña | *****<br>entrar | • <b>usuario</b> : formado por el usuario SIP y el dominio<br>(ej: miusuariosip@midominio.com)                                                                                                    |  |
|            |                 | • contraseña: la de registro asociada al usuario SIP                                                                                                    |  |
|            |                 | • contrasena: la de registro asociada al usuario Si <sup>2</sup><br>El <b>teléfono web</b> sólo está disponible si tiene contratado el servicio "fixo no por<br>tiene contratado este servicio y no dispone de estos datos, consulta a tu |  |

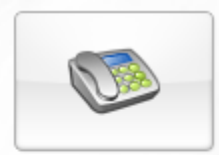

### teléfono R

inicia el teléfono web R. podrás realizar llamadas, recibirlas, enviar/recibir mensajes instantáneos y activar/desactivar los desvios programados, modificar tu estado, etc.

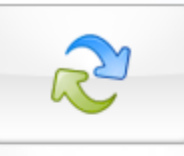

### <u>registros</u> de

### <u>llamadas</u>

registro de todas las llamadas entrantes y salientes que has realizado con teléfono web R o teléfono pc R.

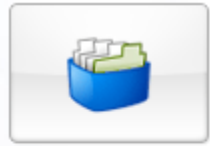

### <u>agenda</u>

podrás añadir, borrar, agrupar y gestionar todos tus contactos.

### preferencias

herramienta de personalización, preferencias de usuario y administración del servicio.

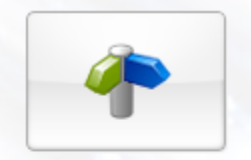

### programación de desvíos

regula todos tus desvíos de las llamadas entrantes y mensajes instantaneos atendiendo a: perfiles de los contactos de la agenda, grupos, horario, etc.

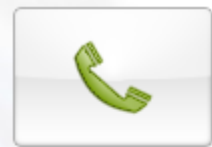

### <u>llámame</u>

establezca una llamada entre usted y otra persona

#### funcionalidades y prestaciones

Con el **teléfono web** podrás:

- configurar y programar desvíos automáticos en función del momento y del llamante
- personalizar su perfil y cambiar la contraseña según sus preferencias
- tener acceso al registro de llamadas efectuadas y recibidas en cualquiera de los dispositivos
- consultar la agenda corporativa de la centralita virtual y editar la personal
- descargarse la aplicación para disponer del teléfono R en su pc
- o simplemente establecer una llamada con otra persona con la función llámame

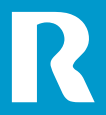

3

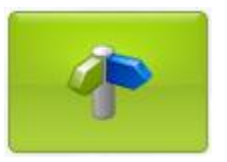

#### rutas

Define cómo quieres gestionar tus llamadas entrantes especificando las rutas y filtrando tus llamadas en función de la hora y del llamante.

#### asistente de rutas

El asistente de rutas es un proceso paso a paso que puedes usar para crear nuevas rutas o modificar las ya existentes, a excepción de la **ruta implícita**. El asistente se inicia con el listado de rutas ya creadas, permitiendo:

- definir y ordenar rutas para gestionar las llamadas entrantes
- especificar condiciones de cómo pueden presentarse ciertas llamadas, en qué dispositivos, de forma simultánea o secuencial
- personalizar bloques temporales para estar siempre disponible
- enviar Mensajes Instantáneos de forma automática

|                                                                            | programación de desvíos                                |                                                                          |
|----------------------------------------------------------------------------|--------------------------------------------------------|--------------------------------------------------------------------------|
|                                                                            | aplicar desvíos en el siguiente orden:                 |                                                                          |
|                                                                            | desvío                                                 |                                                                          |
|                                                                            | desvío al móvil                                        |                                                                          |
| lista de rutas —                                                           | Secretaria                                             |                                                                          |
| programadas<br>(activa si la casilla<br>está marcada)                      | 🔽 ruta implícita                                       |                                                                          |
|                                                                            |                                                        |                                                                          |
| botones de creación y —<br>modificación de rutas<br>(activan el asistente) | nuevo modificar copiar renombrar borrar <sub>2 5</sub> | <ul> <li>botones para<br/>reordenar y priorizar<br/>las rutas</li> </ul> |

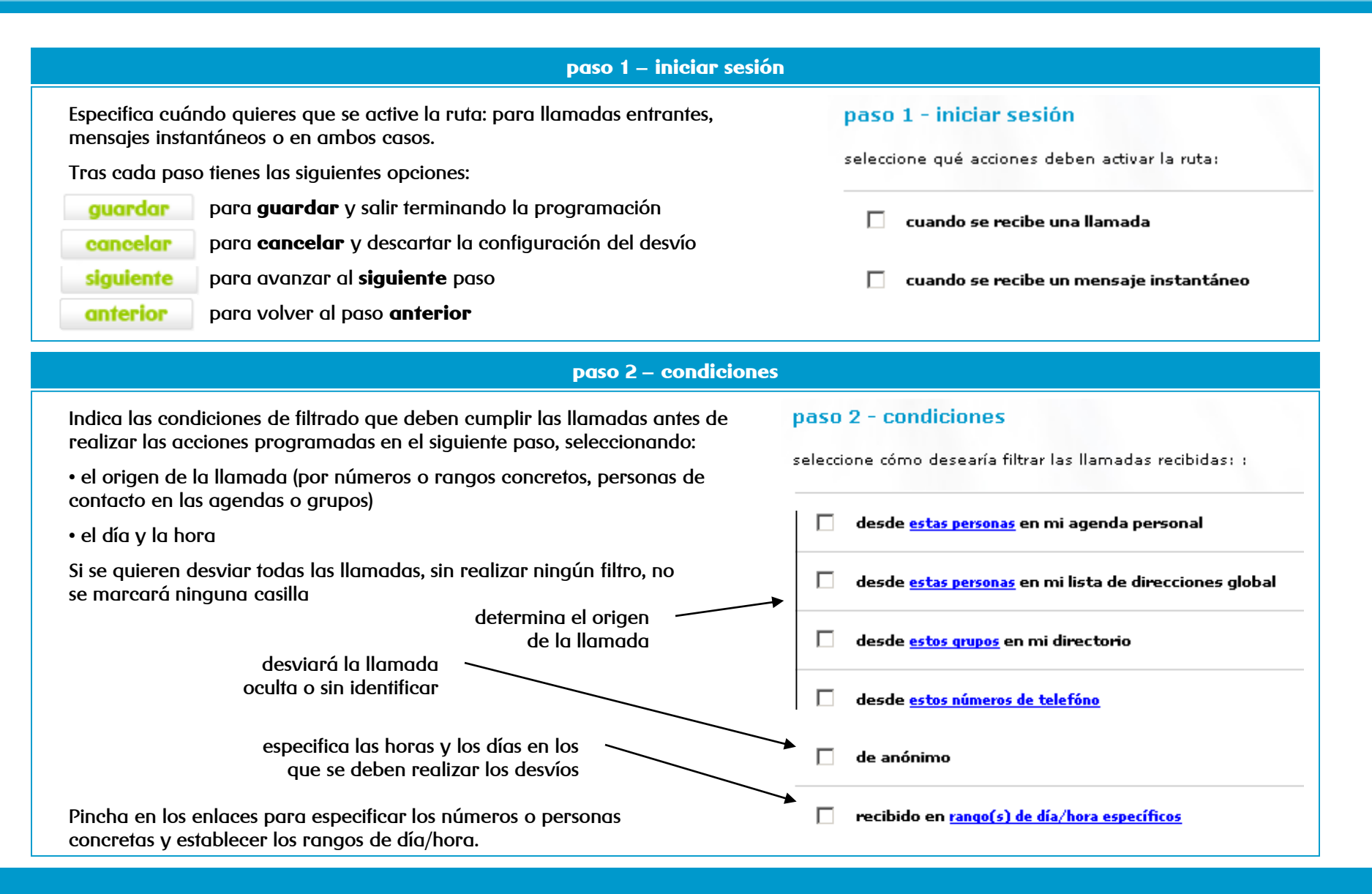

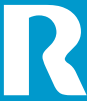

| paso 2 – condiciones (cont.)                                                                                                    |                                                                                                    |  |  |  |  |
|----------------------------------------------------------------------------------------------------|----------------------------------------------------------------------------------------------------|--|--|--|--|
| Cuando se pincha en el enlace correspondiente se abre una nueva venta pueden especificar:                                       | seleccione grupos:<br>seleccione personas de la lista de grupos a continuación                                              |  |  |  |  |
| un grupo de contactos                                                                                                    | E grupo                                                                                                    |  |  |  |  |
| personas de las agendas personal y corporativa                                                                                  | R - Financiero                                                                                                    |  |  |  |  |
| el borario de llamadas                                                                                                    | seleccione personas de la agenda personal:     seleccione personas de la siguiente lista de nombres     I R - Ing. Clientes |  |  |  |  |
|                                                                                                    | búsqueda:<br>seleccione un campo 💌 busear                                                                                   |  |  |  |  |
| horario de llamadas                                                                                                    | 🗖 amigo sobrenombre apellido nombre grupo                                                                                   |  |  |  |  |
| 🗖 Fuera de Oficina                                                                                                    | R - Ing. Clientes                                                                                                    |  |  |  |  |
| Horario Oficina                                                                                                    | puedes configurar y seleccionar varios<br>bloques de horarios                                                               |  |  |  |  |
| agregar modificar copiar renombrar borrar                                                                                       | crea nuevos bloques o modifica los que ya<br>existen con los botones correspondientes                                       |  |  |  |  |
| 12 1 2 3 4 5 6 7 8 9 10 11 12 1 2 3 4 5 6 7 8 9 10 11<br>lunes<br>martes<br>miércoles<br>jueves<br>viernes<br>sábado<br>domingo | puedes ver gráficamente el horario<br>seleccionado                                                                          |  |  |  |  |

Todas las horas están en zona horaria: Galicia

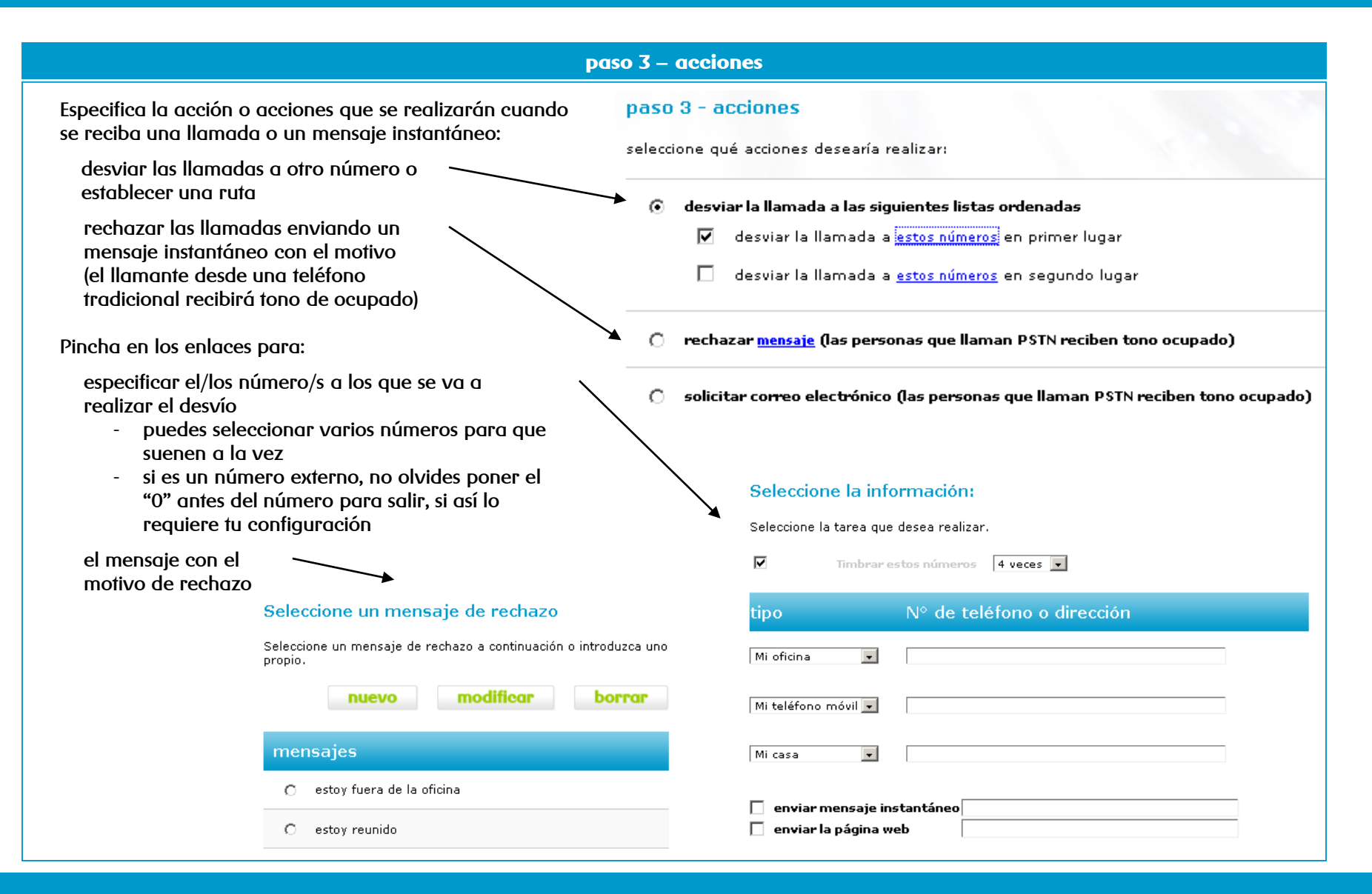

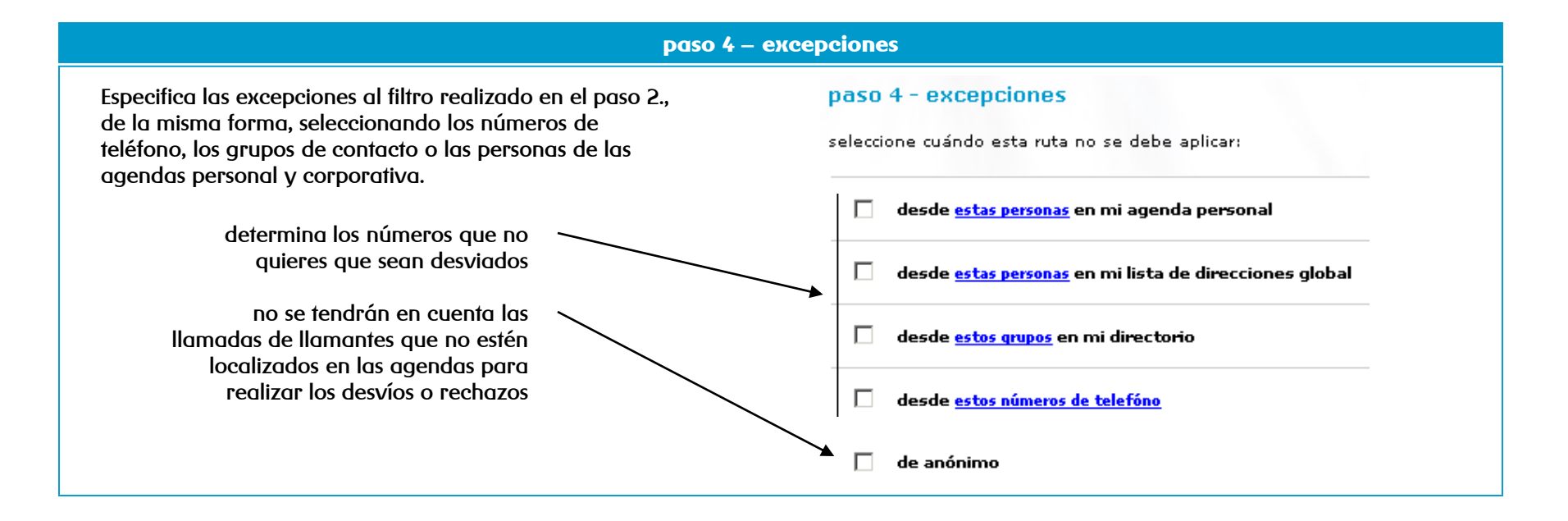

paso 5 – finalizar

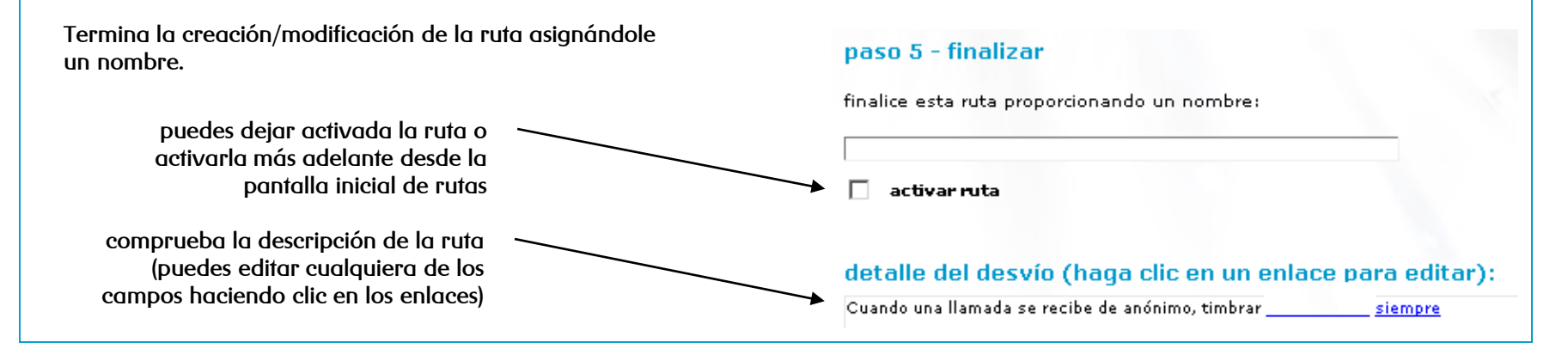

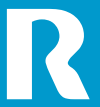

### teléfono web – preferencias

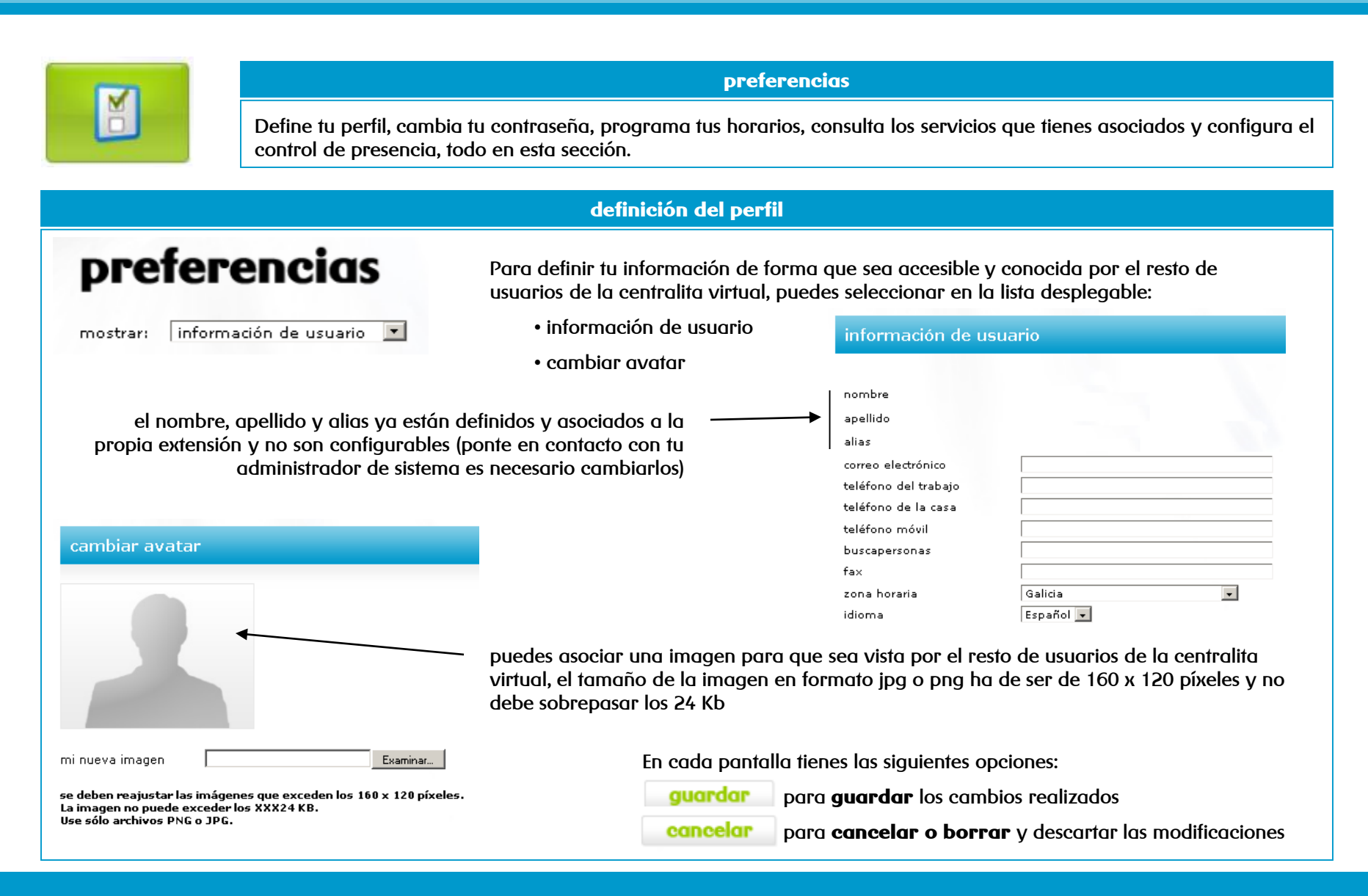

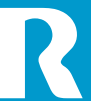

# teléfono web – preferencias

| cambiar la contraseña                                                                                                    |                                                                                                    |  |  |  |  |  |
|----------------------------------------------------------------------------------------------------|----------------------------------------------------------------------------------------------------|--|--|--|--|--|
| Selecciona <b>contraseña</b> en el menú desplegable y accederás a la pantalla pa<br>cambiar la contraseña de tu usuario SIP.<br>Si usas otros dispositivos como teléfonos IP, no te olvides de cambiar tu clave<br>personal también en ellos (consulta el manual de usuario del terminal o a tu<br>administrador de sistemas). | Ia clave debe tener entre 1 y 20 caracteres         nueva clave       *         confirmar nueva clave       *         antigua clave       *   |  |  |  |  |  |
| horario de llamadas                                                                                                    |                                                                                                    |  |  |  |  |  |
| horario de llamadas                                                                                                    | Puedes configurar los bloques de horarios en esta sección<br>de igual manera que lo puedes hacer cuando programas<br>los desvíos automáticos. |  |  |  |  |  |
| 4                                                                                                    | selecciona los bloques de horarios que quieres modificar                                                                                      |  |  |  |  |  |
| agregar modificar copiar renombrar borrar<br>detalles de día/hora                                                                                                    | crea nuevos bloques o modifica los que ya existen con los botones correspondientes                                                            |  |  |  |  |  |
| 12 1 2 3 4 5 6 7 8 9 10 11 12 1 2 3 4 5 6 7 8 9 10 11<br>Iunes<br>martes<br>miércoles<br>jueves<br>viemes<br>sábado<br>domingo                                                                                                    | <ul> <li>consulta gráficamente el horario<br/>seleccionado</li> </ul>                                                                         |  |  |  |  |  |

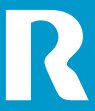

### teléfono web – preferencias

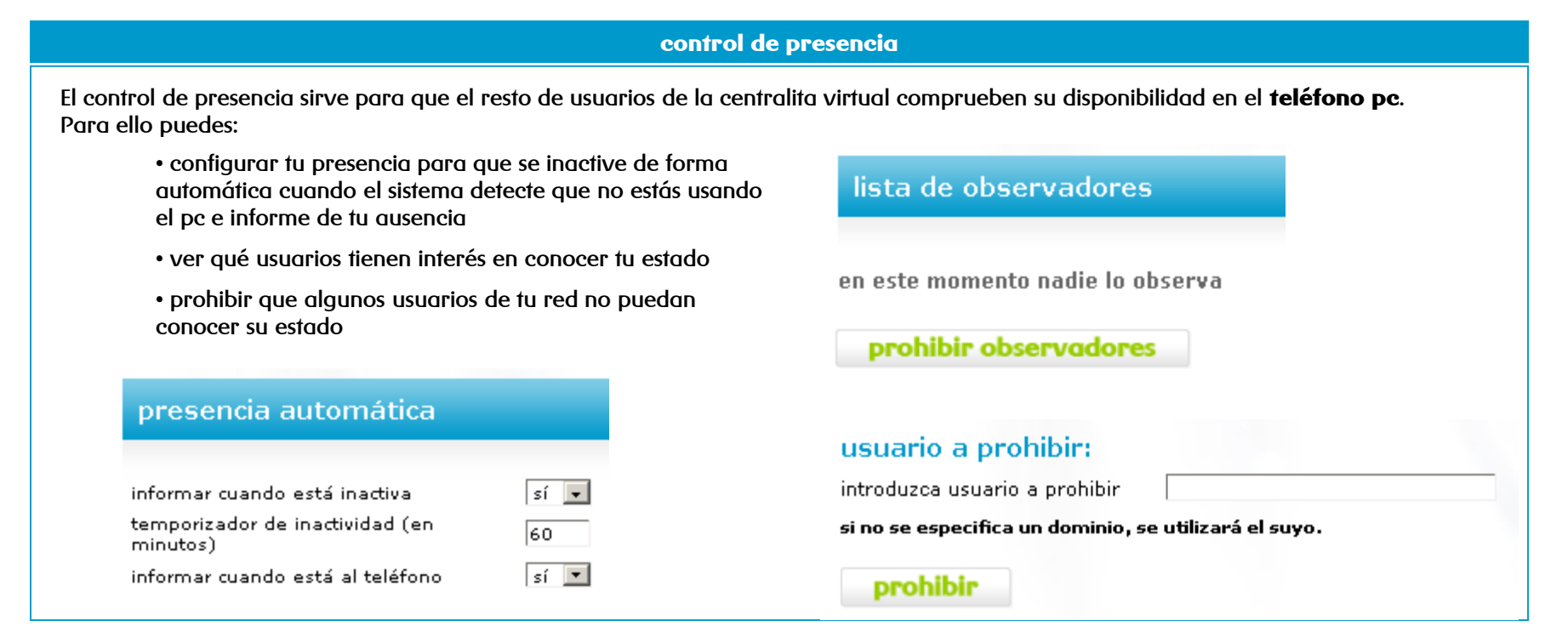

| información de servicio                                                  |                                                            |  |
|--------------------------------------------------------------------------|------------------------------------------------------------|--|
| Esta pantalla te da información sobre los servicios que tienes activados | reunión en conferencia                                     |  |
| en tu usuario, sobre límites en:                                         | número máximo de participantes                             |  |
| • conferencia                                                            | conf primera calidad activada<br>colaboración Web activada |  |

- agenda
- presencia

Estos servicios están incluidos por defecto en las extensiones avanzadas y no pueden ser modificados (consulta con tu administrador de sistemas).

| reunión en conferencia         |    |
|--------------------------------|----|
| número máximo de participantes | 10 |
| conf primera calidad activada  | sí |
| colaboración Web activada      | sí |
| videoconferencia activada      | sí |
| grabación de audio activada    | sí |
| conferencia ad hoc             |    |
| número máximo de puertos       | 4  |

### teléfono web – agenda

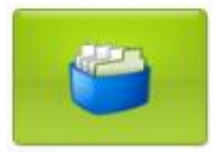

#### agenda

Mantén tu agenda personal añadiendo nuevos contactos, agregándolos como amigos para conocer su presencia o asignándolos a grupos. También puedes consultar la agenda corporativa<sup>(1)</sup>.

agenda personal

Puedes modificar tu agenda personal, añadiendo nuevos contactos, editarlos o borrar. También puedes gestionar tus grupos para asignarlos y mantener ordenados los registros.

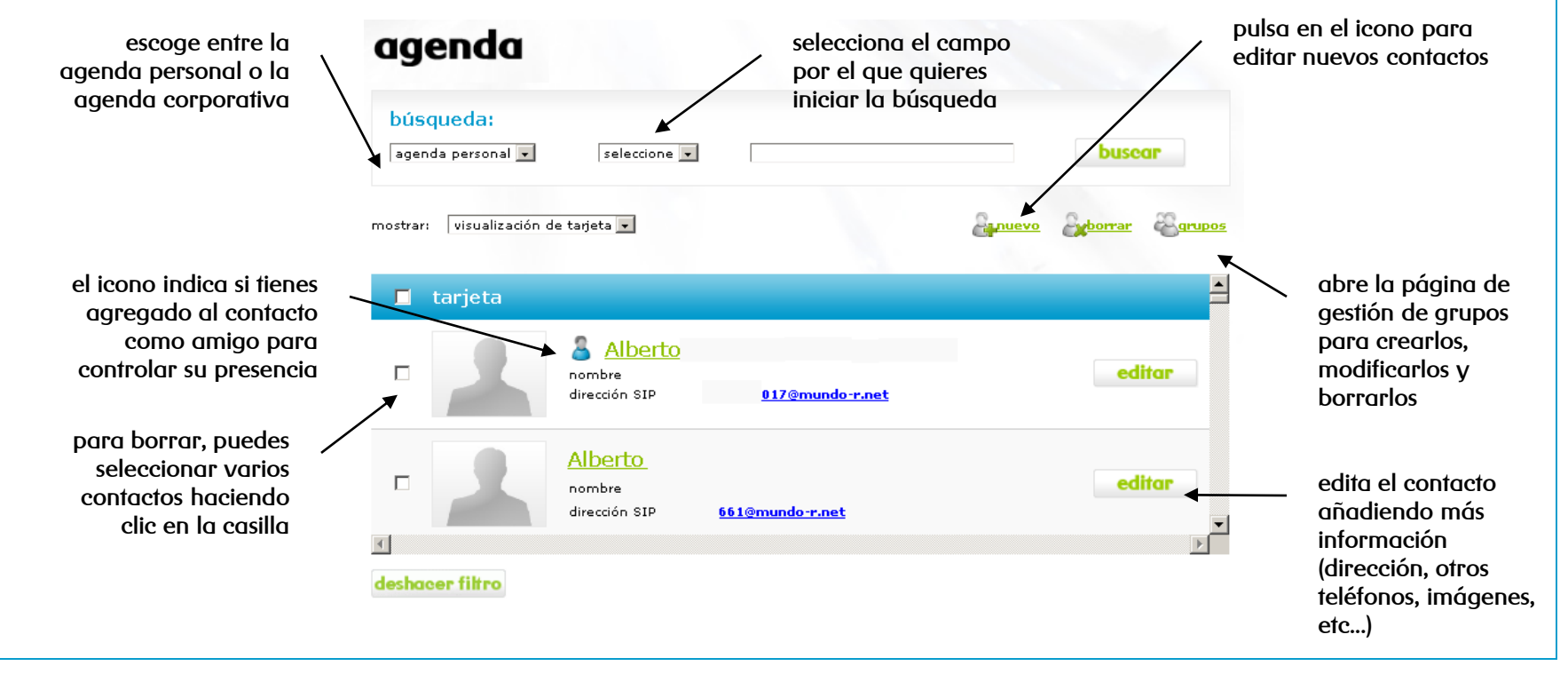

<sup>(1)</sup> la agenda corporativa no podrá ser modificada tras el alta

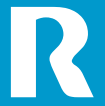

para más información:

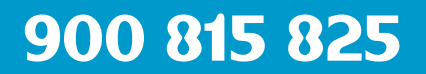